# Searching for Clients

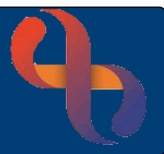

## Contents

| Overview                                | .1 |
|-----------------------------------------|----|
| Searching Using a Unique Client Number  | .1 |
| Searching using Client ID (Rio Number)  | .2 |
| Searching using NHS Number              | .2 |
| Searching using Alternative ID Number   | .2 |
| Searching Using Demographic Information | .2 |
| The 4 Main Search Criteria              | .3 |
| Searching using the Client's Address    | .3 |
| Searching using the Wildcard            | .4 |
| Searching Options                       | .4 |
|                                         |    |

### Overview

The Search screen displays whenever you need to locate a specific Client, this may be because you are booking them an appointment, adding a referral, etc. or because you have chosen the Client's View or Demographics options from the menu.

The Search screen is divided into two sections. The top section of the screen allows you to search using a unique Client number; the lower section of the screen allows you to search using demographic information.

The Search screen is the same but where it takes you in the Client's record depends on the Menu button selected e.g. Client's View will take you to the Client's Portal, Demographics will take you to the Client's Demographic details scree and Referrals will take you to the Client's Referral screen.

## **Searching Using a Unique Client Number**

When using the top section of the search screen always use the parallel Go button.

| Client ID                |             | Go |
|--------------------------|-------------|----|
| NHS Number               |             | Go |
| Alternative<br>ID/System |             | Go |
|                          | All systems |    |
|                          |             |    |

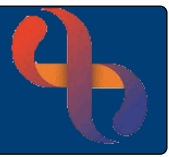

### Searching using Client ID (Rio Number)

The Client ID number is the number Rio gives to the Client when they are first registered on the system.

- Click Client ID field
- Type Client ID (Rio) Number
- Click Go

The Client's record will open.

### Searching using NHS Number

The NHS number is the number given to the Client when they are first registered with NHS England.

- Click NHS Number field
- Type NHS Number
- Click Go

The Client's record will open.

#### Searching using Alternative ID Number

An Alternative ID/System number is a number recorded in the Clients demographics and may, for example be an old number from a previous system.

- Click Alternative ID/System field
- Type Alternative Number
- Click Go

The Client's record will open.

## **Searching Using Demographic Information**

When using the lower section of the Search screen, enter the demographic information and always click the magnifying glass.

| Family name           |                                                                                 | Q          |
|-----------------------|---------------------------------------------------------------------------------|------------|
| Given name            |                                                                                 |            |
| Gender                | Select •                                                                        |            |
| First line of address |                                                                                 |            |
| Postcode              |                                                                                 |            |
| Date of Birth         | Exact match 🗸                                                                   |            |
| Search for            | $\bigcirc$ Clients Only $\bigcirc$ Carers Only $\circledast$ Clients and Carers |            |
| Use Soundex           | Yes ◯ No Search aliases                                                         | ○ Yes 	 No |

# Searching for Clients

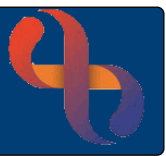

## The 4 Main Search Criteria

For best practice, it is recommended to use the following when searching for a Client using demographics.

- Complete the following fields:
  - Family name
  - o Given name
  - o Gender
  - o Date of Birth
- Click

The Search Results screen will display showing all the Clients who match your search criteria.

- Locate the correct Client from the available search results
- Click the Client's name

The Client's record will open.

## Searching using the Client's Address

This search will return all the Client's who are registered in Rio, at the specified address.

- Complete the following fields:
  - o Family name
  - o First line of address
  - o Postcode
- Click

The Search Results screen will display showing all the Clients who match your search criteria.

- Locate the correct Client from the available search results
- Click the Client's name

The Client's record will open.

# Searching for Clients

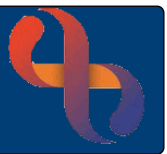

### Searching using the Wildcard

The Wildcard symbol in Rio is the asterisk \* (above the number 8 on your keyboard) and can be used in any field when search criteria is unknown.

For example, if you didn't know how to spell Josephine Bloggs, you could use the wildcard to replace some or all of the name.

- Use Jo\* to find all Clients whose name begins with Jo
- Use \*oggs to find all Clients whose name ends with oggs

As Rio needs 2 items of search criteria to return a result, the wildcard can also be used to replace an entire field.

For example, if you didn't know the given name for Josephine Bloggs.

- Enter a Family name of Bloggs
- Enter \* in the Given name field

Rio will find all the Clients with the Family name of Bloggs.

## **Searching Options**

There are 3 radio buttons ⊙ Soundex, ⊙ Alias and OInpatients.

By default, OSoundex and OAlias are selected; OInpatients is not selected

When selected these will search for:

- Soundex Clients with a similar sounding name
- Alias Clients that are also known by another name eg maiden name, nickname
- O Inpatients Clients currently in an inpatient unit